## Studio #4: Block Diagrams ENME462, Spring 2006

1. Simplify the following block diagram and determine the closed-loop transfer function C(s)/R(s)

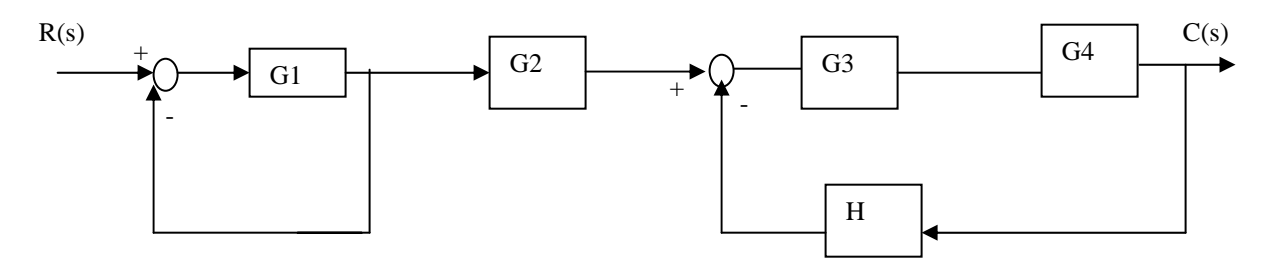

2. Simplify the following block diagram and determine the closed-loop transfer function C(s)/R(s)

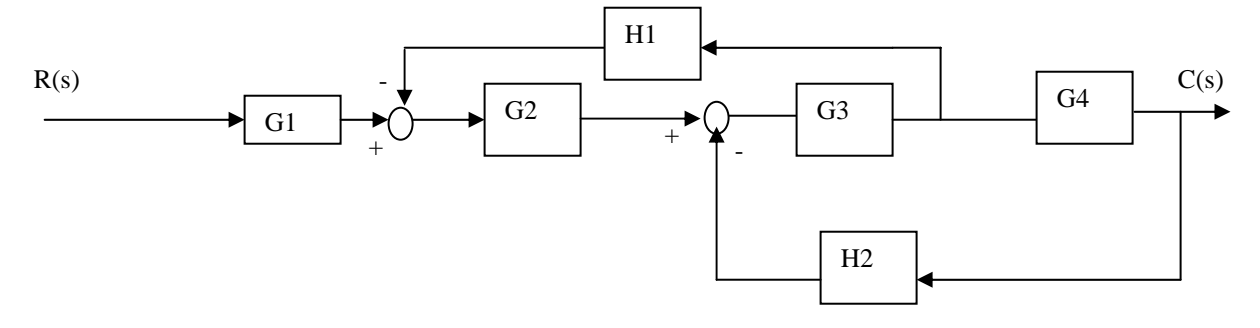

3. Simplify the following block diagram and determine the closed-loop transfer functions  $C(s)/T_d(s)$ 

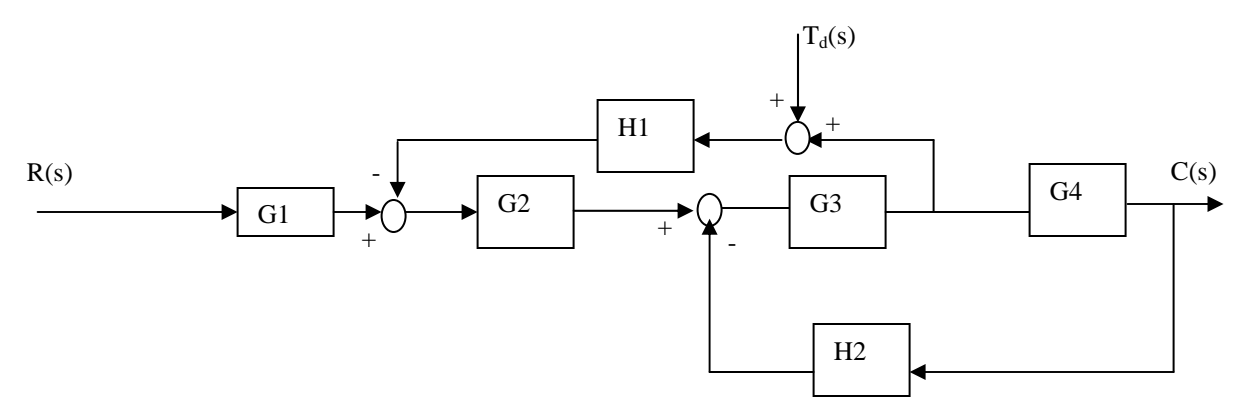

4. Simulink is a very powerful tool which allows detailed feedback systems to be modeled and simulated graphically. In this problem you will use Simulink to model the block diagram in problem #1, using the following transfer function values:

 $G_1 = 1/(2s^2+s+2)$   $G_2 = (s+1)/(4s+1)$   $G_3 = 1/s$   $G_4 = 3$  H = 1/(s+1)

Follow the steps below to create your model:

- 1. Open a MatLab command window and type *simulink*.
- 2. From the Simulink Library Browser top menu, select *File -> New -> Model*. This will open up a blank window in which you will create your block diagram.
- 3. From the left-hand list on the Browser, select *Simulink -> Continuous* to show typical block diagram elements used for continuous systems (as opposed to discrete systems).

- 4. Drag four *Transfer Fcn* blocks into your new model window. Label the blocks  $G_1$ ,  $G_2$ ,  $G_3$  and H, and arrange the blocks in the order of the block diagram from problem #1, and enter the appropriate transfer functions by double-clicking on each block.
- Add the transfer function G<sub>4</sub> as a simple gain block: Go to *Simulink -> Math Operations* and drag a *Gain* block into your model. Label the block, and change the gain to the correct number.
- 6. Add a step input source and an output measurement to your system: Go to *Simulink -> Sources* and select the *Constant* input block. Place a *Constant* input block on the left side of your model. Next, go to *Simulink -> Sinks* and select the *Scope* block. Add a *Scope* block on the right side of your model.
- Add summation points:
  Go to *Simulink -> Math Operations* and scroll down until you see the *Sum* element. Drag two *Sum* elements into your model window. Make sure the signs of the summation nodes are correct.
- 8. Connect the various signal paths by clicking on the output of one element and dragging to the input of another. You can create pickoff points from signal paths by dragging a new signal path from an input or output node of a block onto another signal path. A small black dot will appear at the junction if done correctly. The result should look something like this:

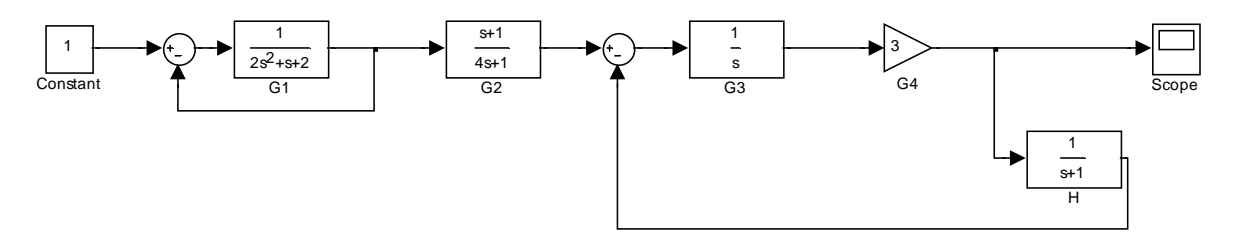

- Set the simulation time scale: From your model window, select *Simulation -> Configuration Parameters*. Set the *Stop time* to 50 (seconds) and hit *OK*.
- 10. Simulate the system:

From your model window, select *Simulation -> Start*. The simulation should finish in under a second.

11. View the results:

Double-click your *Scope* block to show the time-domain response of the system. Right-click the plot and select *Autoscale*.

- 12. Turn in a printout of:
  - (A) Simulink block diagram.
  - (B) Output plot c(t).
  - (C) Graphically calculate  $e_{ss}$ ,  $T_r$ ,  $T_p$ , and  $T_s$  and label these values on your plot.